### 서울대학교 정보화본부

# 개인정보 노출점검시스템 사용자 매뉴얼

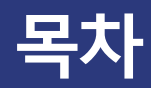

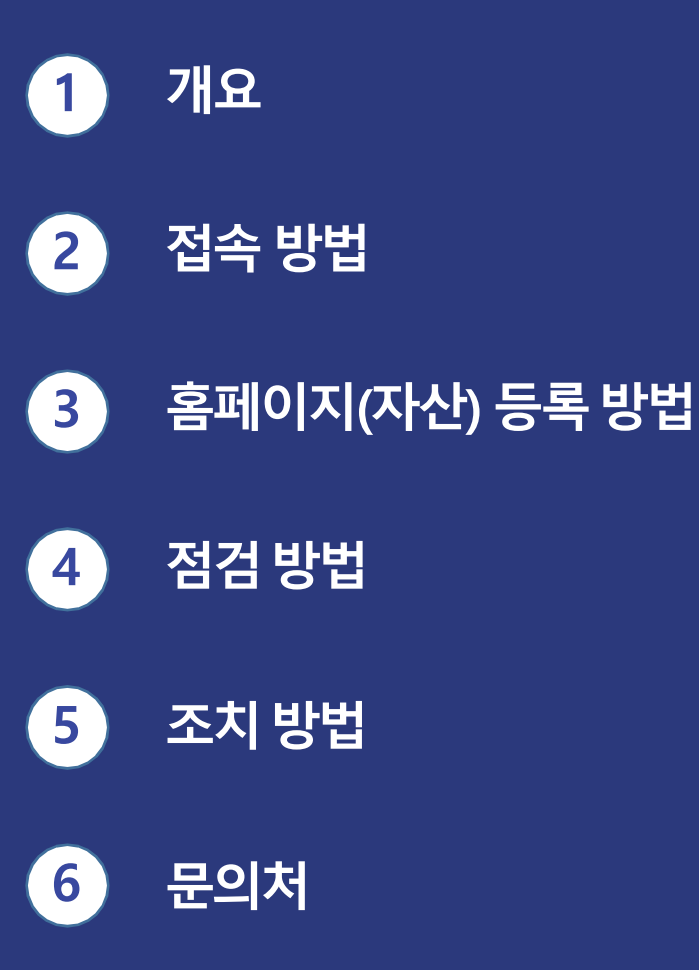

### 1. 개요

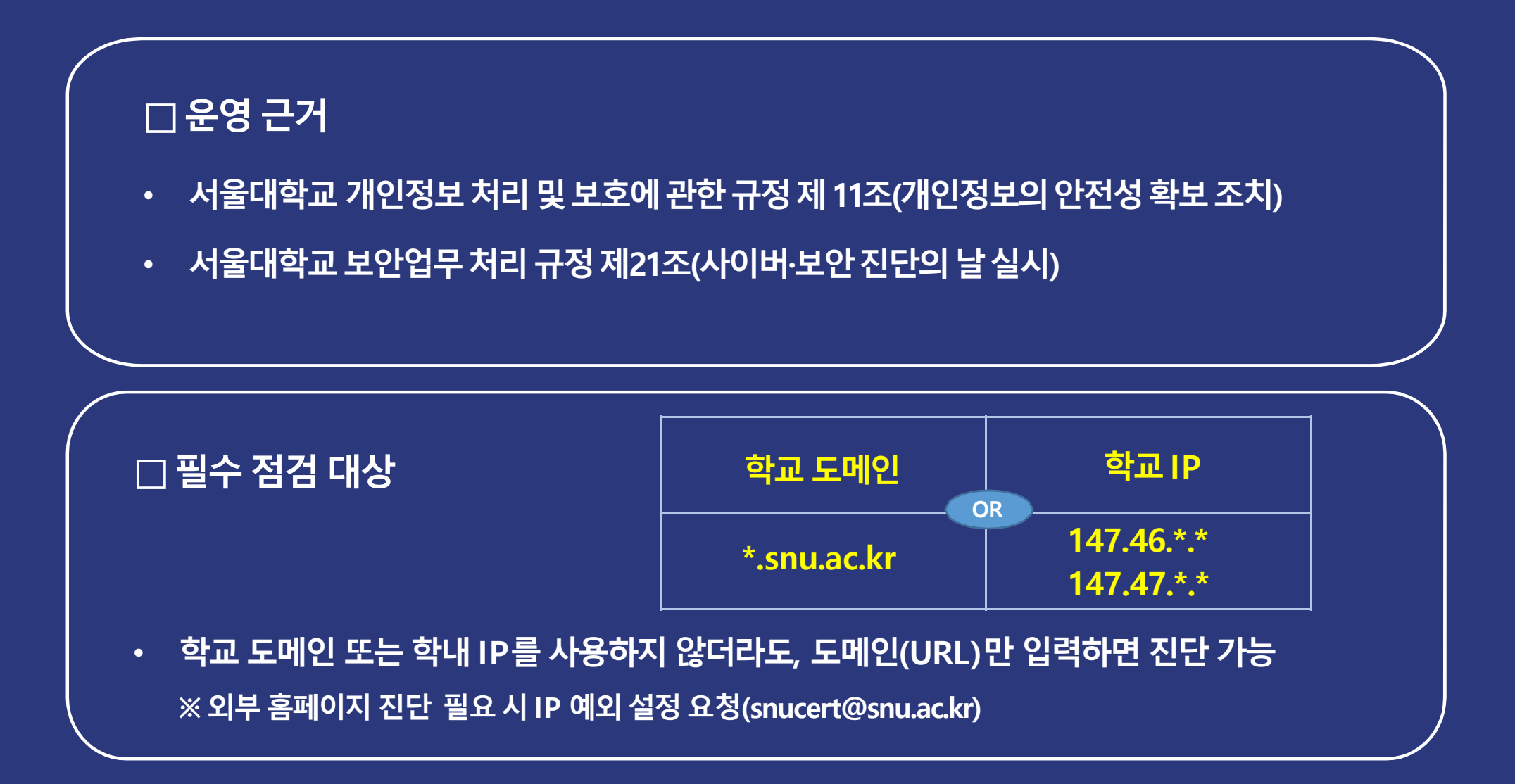

1. 개요

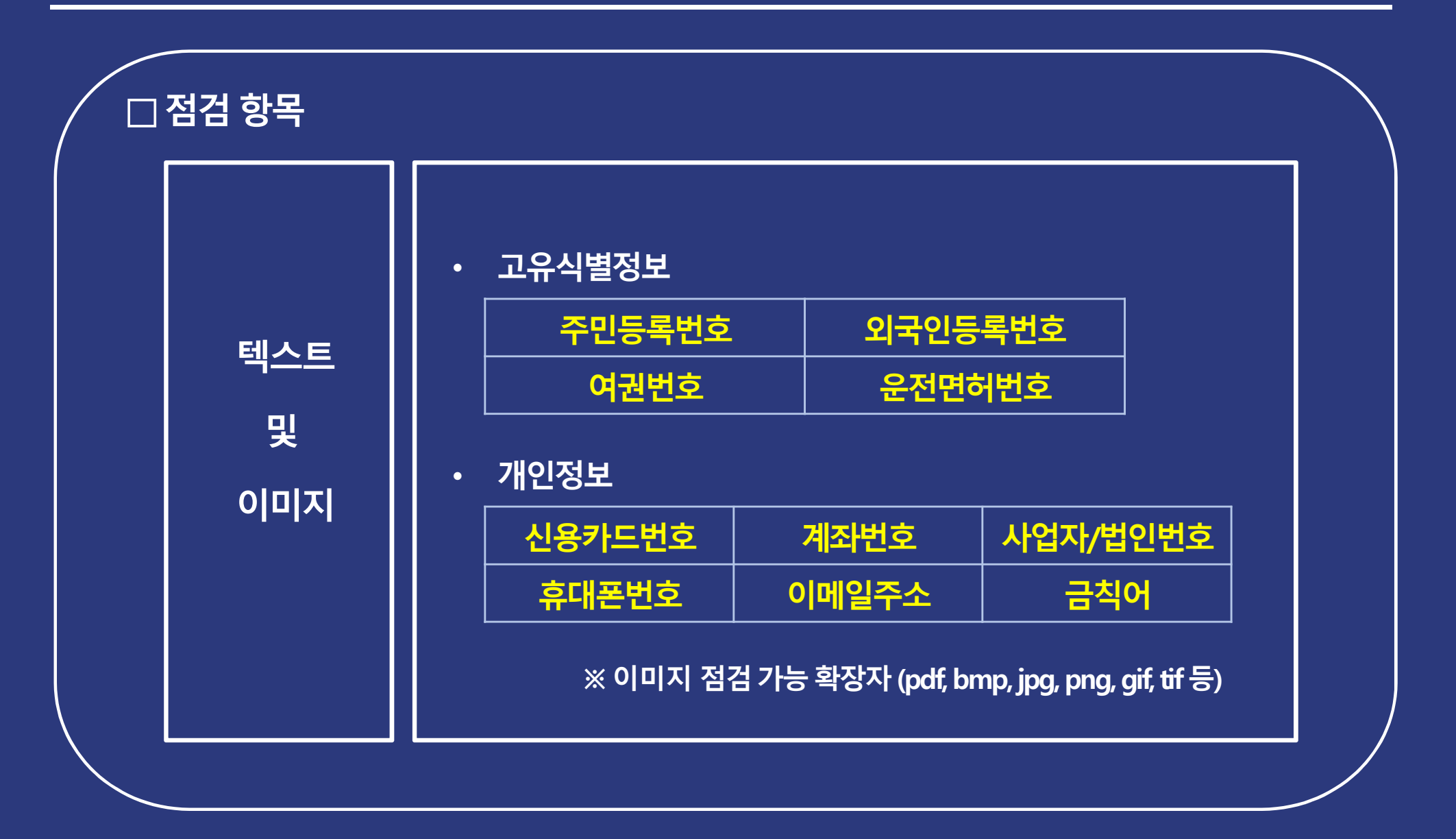

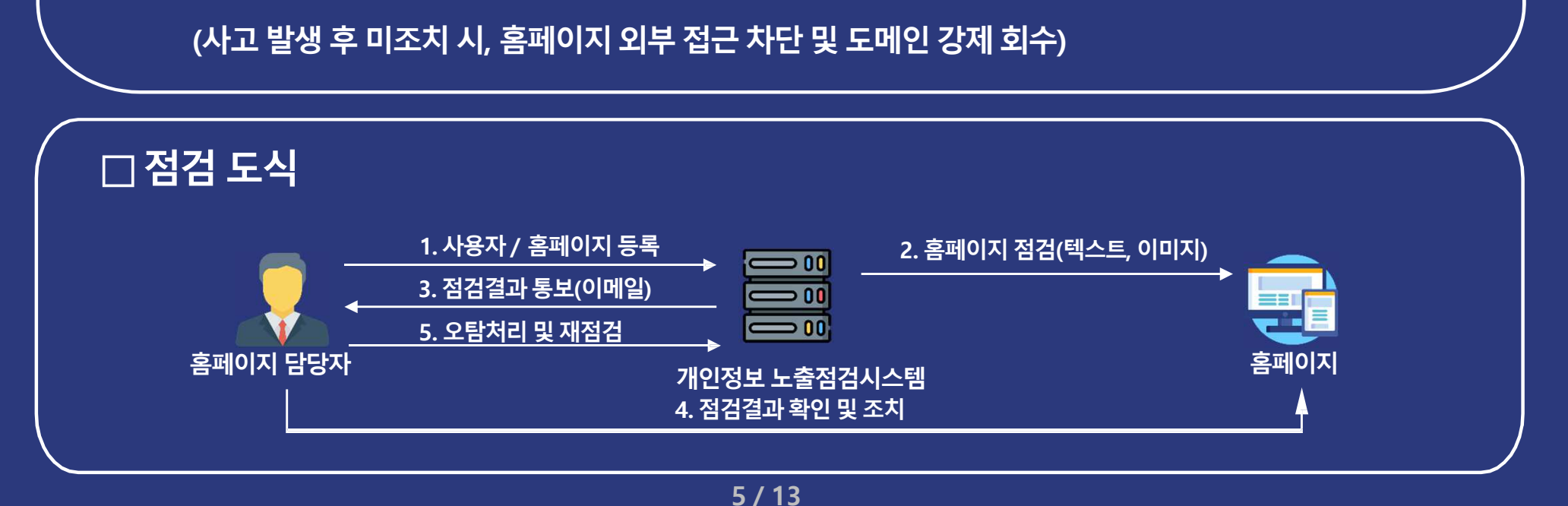

 분기별 1회 이상 점검 필수( "사이버·보안 진단의 날" 시행 계획 참고)
 ※최소 연 1회 이상 점검 여부 확인 후 미점검 홈페이지 외부 접속 차단
 홈페이지를 통한 개인정보 노출사고 발생 시, 홈페이지 관리자는 개인정보보호법에 따라 과태료 등의 행정처분을 받을 수 있으니 개인정보가 노출되지 않도록 각별히 주의해야 함

□ 점검 시기 ・ 상시 가능

1. 개요

### 2. 접속 방법

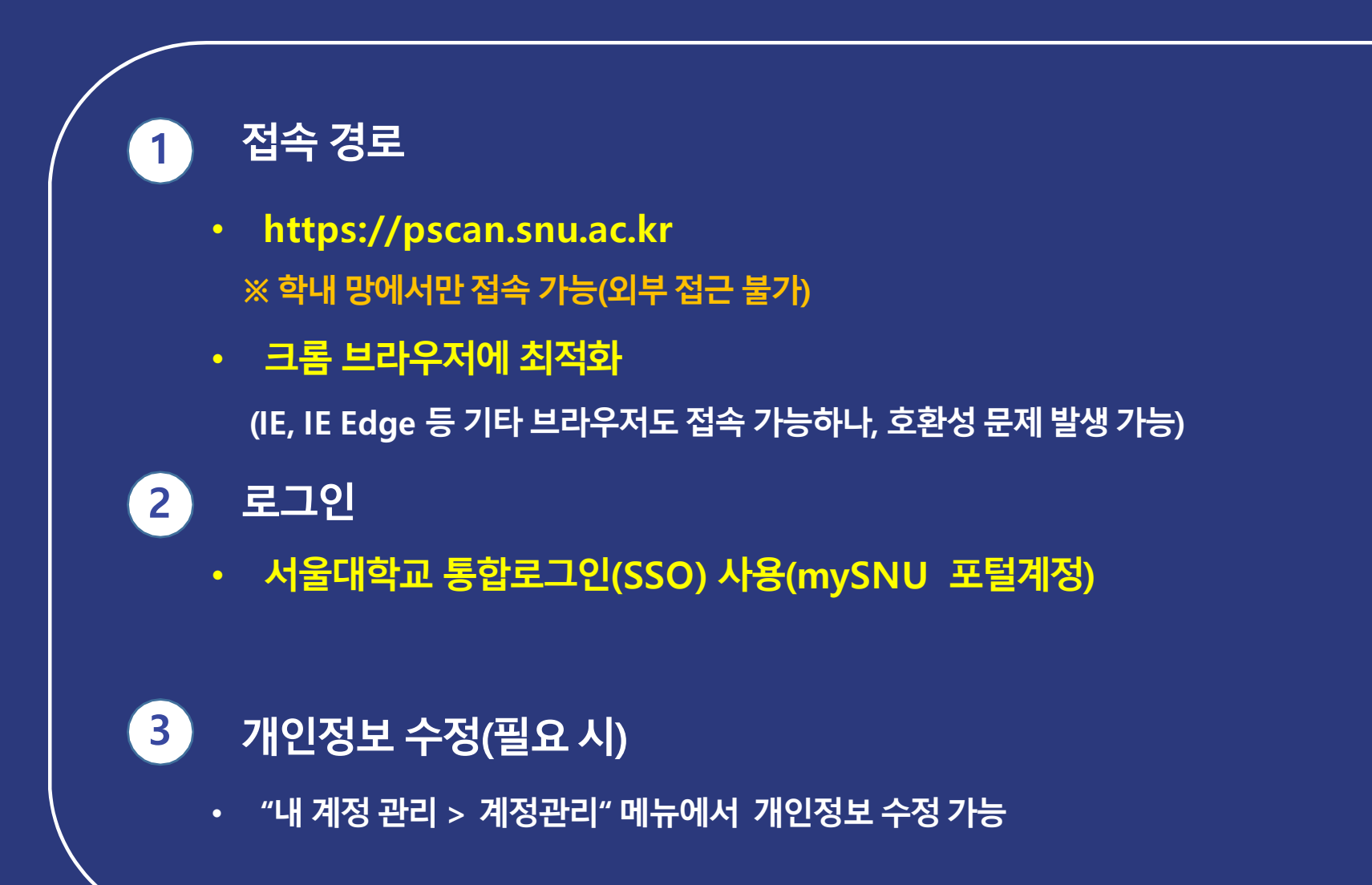

## 3. 홈페이지(자산) 등록 방법

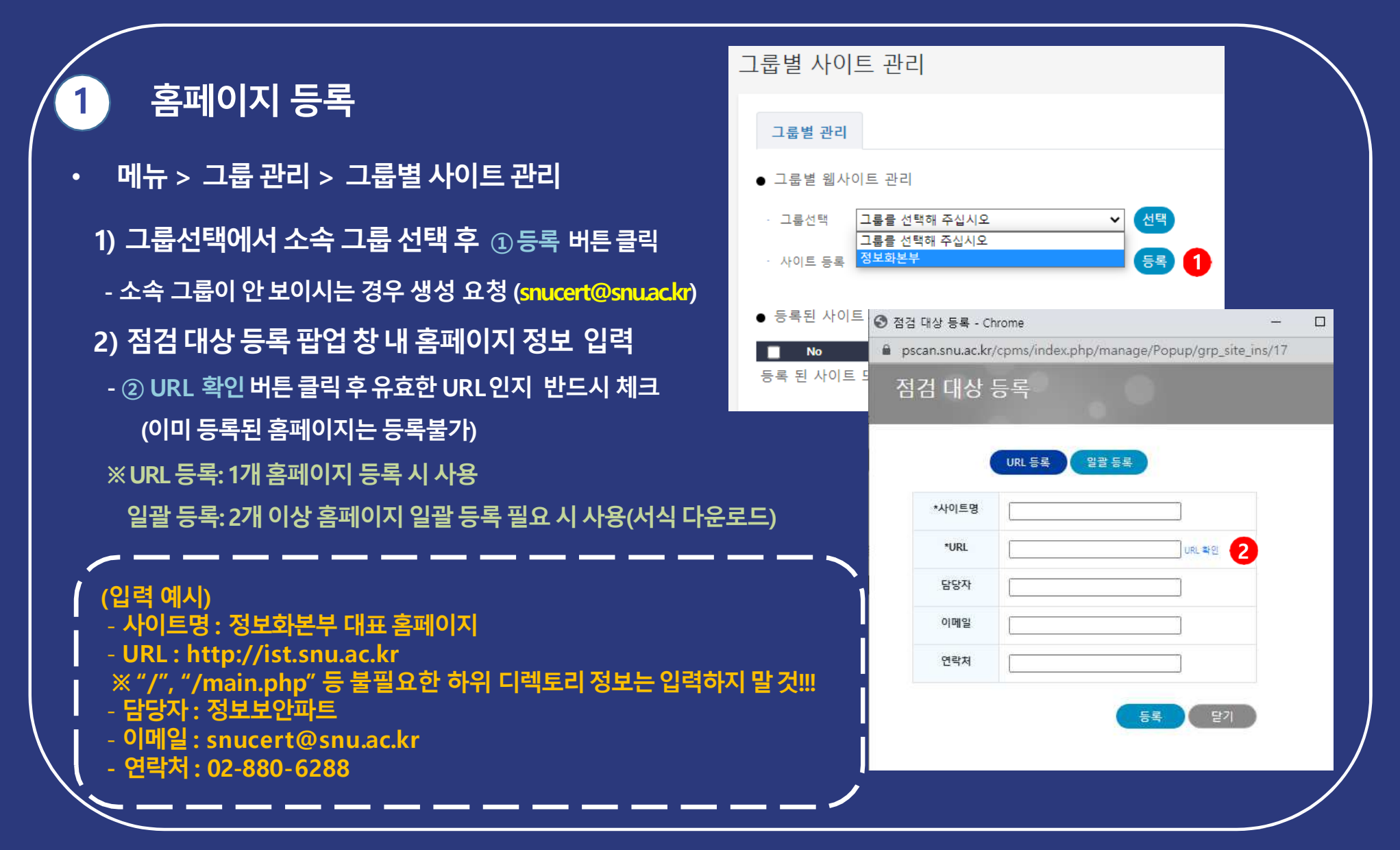

### 4. 점검 방법

#### 홈페이지 점검하기

- 메뉴 > 그룹 관리 > 그룹별 사이트 관리
- 1) ① 시작 버튼을 클릭하여 점검 시작

2) 점검 중에는 ② 진단 중, 점검 대기 필요 시에는 ③ 대기 중, 점검 완료 후에는 완료 로 상태 표시됨

※사이트 규모에 따라 점검 시간은 상이하며 점검 상태 "완료" 까지 보통 1일 정도 소요

3) 점검 상태 현황은 "메뉴 > 점검 관리 > 점검 현황" 메뉴에서도 확인 가능

| 그룹별 사이트 관리                      |               |                        |                     | 그를 관리 > 그룹별 사이트 관레 |
|---------------------------------|---------------|------------------------|---------------------|--------------------|
| 그룹별 관리                          |               |                        |                     |                    |
| <ul> <li>그룹별 웹사이트 관리</li> </ul> |               |                        |                     |                    |
| - 그름선택 정보화지원                    | 과 🗸 선택        |                        |                     |                    |
| · 사이트 등록                        | 등록            |                        |                     |                    |
| • 등록된 사이트 현황                    |               |                        |                     | 사이트 아동 역셸저장 50 🗸   |
| No                              | 사이트명          | URL                    | 등록/수정일              | 상태 진단 명령           |
| 0 1                             | *정보화본부 대표홈페이지 | http://ist.snu.ac.kr/  | 2020-09-07 15:35:40 | 완료 1 시작   색제       |
|                                 | *정보화본부홈페이지    | https://ist.snu.ac.kr/ | 2021-01-08 13:20:58 | 2 진단 중 중지          |
| ● 등록된 사이트 현황                    |               |                        |                     | 사이트 이동 엑셀저장 50 💙   |
| No                              | 사이트명          | URL                    | 등록/수정일              | 상태 진단 명령           |
| D 1                             | *정보화본부 대표홈페이지 | http://ist.snu.ac.kr/  | 2020-09-07 15:35:40 | 3 대기 중 중지          |
|                                 |               |                        |                     |                    |
|                                 |               |                        |                     |                    |

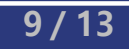

| 1       12       12       12       12       12       12       12       12       12       12       12       12       12       12       12       12       12       12       12       12       12       12       12       12       12       12       12       12       12       12       12       12       12       12       12       12       12       12       12       12       12       12       12       12       12       12       12       12       12       12       12       12       12       12       12       12       12       12       12       12       12       12       12       12       12       12       12       12       12       12       12       12       12       12       12       12       12       12       12       12       12       12       12       12       12       12       12       12       12       12       12       12       12       12       12       12       12       12       12       12       12       12       12       12       12       12       12       12       12       12       12 <t< th=""><th>1 2보 보시 124 ···································</th><th>3</th><th>저나한지이가</th><th>7</th><th></th><th></th><th></th><th></th><th></th><th></th></t<> | 1 2보 보시 124 ···································                                                                                                    | 3                                           | 저나한지이가                                                                | 7                                  |                     |       |                   |                        |                                        |                               |
|----------------------------------------------------------------------------------------------------|----------------------------------------------------------------------------------------------------|---------------------------------------------|-----------------------------------------------------------------------|------------------------------------|---------------------|-------|-------------------|------------------------|----------------------------------------|-------------------------------|
| 1000 전     1000 0 0 0 0 0 0 0 0 0 0 0 0 0 0 0 0 0                                                                                                     | 1       1       1       1       1       1       1       1       1       1       1       1       1       1       1       1       1       1       1       1       1       1       1       1       1       1       1       1       1       1       1       1       1       1       1       1       1       1       1       1       1       1       1       1       1       1       1       1       1       1       1       1       1       1       1       1       1       1       1       1       1       1       1       1       1       1       1       1       1       1       1       1       1       1       1       1       1       1       1       1       1       1       1       1       1       1       1       1       1       1       1       1       1       1       1       1       1       1       1       1       1       1       1       1       1       1       1       1       1       1       1       1       1       1       1       1       1       1       1 | 회차                                          | [정보와시원과]<br>[1회차 (2020-09-07 ~ 2020-09-07)                            | 기간별 검색                             |                     |       |                   |                        |                                        |                               |
| 조치성태 유령       전체 ② ③ 미확인       ③ 정당       ④ 오당         사이트 검색       ····································                                                                                                    | 관심       전 정당       전 정당       전 오당         색       *정보회분부 대표홈페이지       (RL 검색)         색       *전 정당 전 양         색       *전 정당 전 양       3 (전 영         ····································                                                                                                    | 개인정보 유형                                     | 전체 0         ☑ 주민번호         ☑ 외국인번호           □ 신용카드번호         □ 계좌번호 | ☑ 여권번호 ☑ 운전면허번호<br>□ 휴대폰번호 □ 이메일주소 | ·<br>- 법인번호 - 사업자번호 | 🗆 금칙어 | □ 서울대학교 학번        |                        |                                        | ষ্ণ                           |
| 사이트 24         *정보화본부 대표홈페이지 ♥ URL 검석           개인정보 24         개인정보를 입력해주세요.            인정보 검출 목록         ************************************                                                                                                    | *정보회분부 대표를페이지       URL 검색         34       개인정보를 입력해주세요.         30 (검색)         응 목록         9개 (이미지 감출 : 0개)         1 관망       사이트명         1 관망       사이트명         1 감당 URL 검색         1 감당 URL 검색         1 감당 URL 검색         1 감당 URL 검색         1 감당 URL 검색         1 감당 URL 검색         1 감당 URL 검색         1 감당 URL 검색         1 감당 URL 검색         1 감당 URL 검색         1 감당 URL 검색         1 감당 URL 검색         1 감당 URL                                                                                                    | 조치상태 유형                                     | 전체 😯 🗹 미확인 🛛 정탐                                                       | ☑ 오탐                               |                     |       |                   |                        |                                        |                               |
| 개인정보 검색 개인정보를 입력해주세요.<br>인정보 검출 육록<br>* 함계 : 119개 (이미지 검출 : 0개)                                                                                                    | 34 개인정보를 입력해주세요. 3 ( 24<br>3 ( 24 )<br>1출 목록<br>9개 (이미지 검출 : 0개)<br><u>그 움명 사이트명 감출 URL 유쉐 개인정보 정심시각 조치상티 상색보기</u>                                                                                                    | 사이트 검색                                      | *정보화본부 대표홈페이지                                                         | VURL 검색                            |                     |       |                   |                        |                                        |                               |
| 인정보 검출 목록<br>함계 : 119개 (이미지 검출 : 0개)                                                                                                    | 3 (2월<br>1출 목록<br>9개 (이미지 검출 : 0개)<br>그로명 사이트명 검출 URL 유형 개안정보 정심시각 조치상태 상세보기                                                                                                    | 개인정보 검색                                     | 개인정보를 입력해주세요.                                                         | 0                                  |                     |       |                   |                        |                                        |                               |
| 인정보 검출 목록<br>1 합계 : 119개 (이미지 검출 : 0개)                                                                                                    | 남출 목록<br>9개 (이미지 검출 : 0개)<br>                                                                                                    |                                             |                                                                       |                                    |                     |       |                   |                        |                                        | <mark>3</mark> 검색             |
| · 함계 : 1197# (이미지 검출 : 07#)                                                                                                    | 1971 (이미지 검출 : 078)                                                                                                    |                                             |                                                                       |                                    |                     |       |                   |                        |                                        |                               |
|                                                                                                    | 실       점검 조치       액셜 저장       50 ▾         그룹명       사이트명       검출 URL       유형       개안정보       점검식각       초지상태       상세보기                                                                                                    | <u>기정보 검출 목</u>                             | <u> 루</u>                                                             |                                    |                     |       |                   |                        |                                        |                               |
| 4         점검 조치         액셀 저                                                                                                    | 그룹명 사이트명 검출 URL 유형 기안정보 점검시각 조지상태 상세보기                                                                                                    | 인정보 검출 목<br>한계 : 119개 (0                    | 卡록<br>기미지 검출 : 0개)                                                    |                                    |                     |       |                   |                        |                                        |                               |
| 1 정보화지원과 *정보화본부 대표홍페이지 http://ist.snu.ac.kr                                                                                                    |                                                                                                    | 인정보 검출 목<br>計합계 : 119개 (C<br><b>No</b><br>1 | 응록<br>이미지 검출 : 0개)<br><b>그로명 샤이트명</b><br>정보화지원과 *정보화본부 대표통폐이지         | http://ist.snu.ac.kr               | 경출 URL              |       | <b>유형</b><br>이 메일 | 개인정보<br>itsc@snu.ac.kr | 4 점검 조치<br>점검시각<br>2020-09-07 15:41:49 | 역설 저장 50 💙<br>조지상태 상세보기<br>정탑 |

4) 검출 목록 내 체크박스 선택 후 ④ 점검조치 버튼 클릭 시 발생하는 팝업에서 점검 조치

- 3) ③ 검색 버튼 클릭 후 개인정보 검출 목록에 조회되는 항목이 있을 경우 조치 필요
- 2) ② 회차 에서 점검 일자 선택 (기간으로 변경하여 조회 가능)
- 1) ① 그룹 에서 대상 홈페이지가 있는 그룹 선택
- 메뉴 > 개인정보 점검 > 검출 현황

#### 노출된 개인정보 조치하기(텍스트)

### 5. 조치 방법

### 5. 조치 방법

#### 노출된 개인정보 조치하기 (계속) 정탐(실제 개인정보 노출인 경우)

• 메뉴 > 개인정보 점검 > 검출 현황 – 점검 조치 팝업

1) 팝업 창에서 처리여부 결정(① 정탐 버튼 클릭)

2) ② URL + 키워드 정탐 처리 버튼 클릭(권장)

3) ③ 점검조치 버튼 클릭하여 조치

※ 조치는 담당자가 "정탐" 확인했음을 의미, "검출 현황" 메뉴 내 조치상태 "정탐" 이면 조치 완료한 것임

단, 점검조치 버튼 클릭과는 별개로 해당 홈페이지 내 개인정보 노출 파일 및 이미지는 반드시 직접 삭제 필요

| 점 | 검조     | 치                     |    |                                                                                 |      |          |                     |
|---|--------|-----------------------|----|---------------------------------------------------------------------------------|------|----------|---------------------|
| 1 | 기위드    | 정탐 정리                 | 배제 |                                                                                 |      |          |                     |
| 2 | URL+키유 | 위도 정탐처리<br>기파 — 공남 처리 |    |                                                                                 |      |          | 김 조치 닫기             |
|   | No     | 사이트명                  |    | URL                                                                             | 유형   | 개인정보     | 점검시각                |
|   | 1      | ·대표홈페이                |    | Premanantarian (angel 1882) and 1882 and 1893                                   | 여권번호 | 10004038 | 2023-12-12 12:16:38 |
|   | 2      | 대표홈페이                 |    | Annana da fera fasperikana, in 1996an Antoine a<br>Raffill a Statistica, or 199 | 여권번호 | NO NO    | 2023-12-12 12:35:23 |
|   | 3      | - 대표홈페이               |    | Concernance in the Yanger Wigney, in William Interfactor                        | 여권번호 | 10102010 | 2023-12-12 12:36:18 |

### 5. 조치 방법

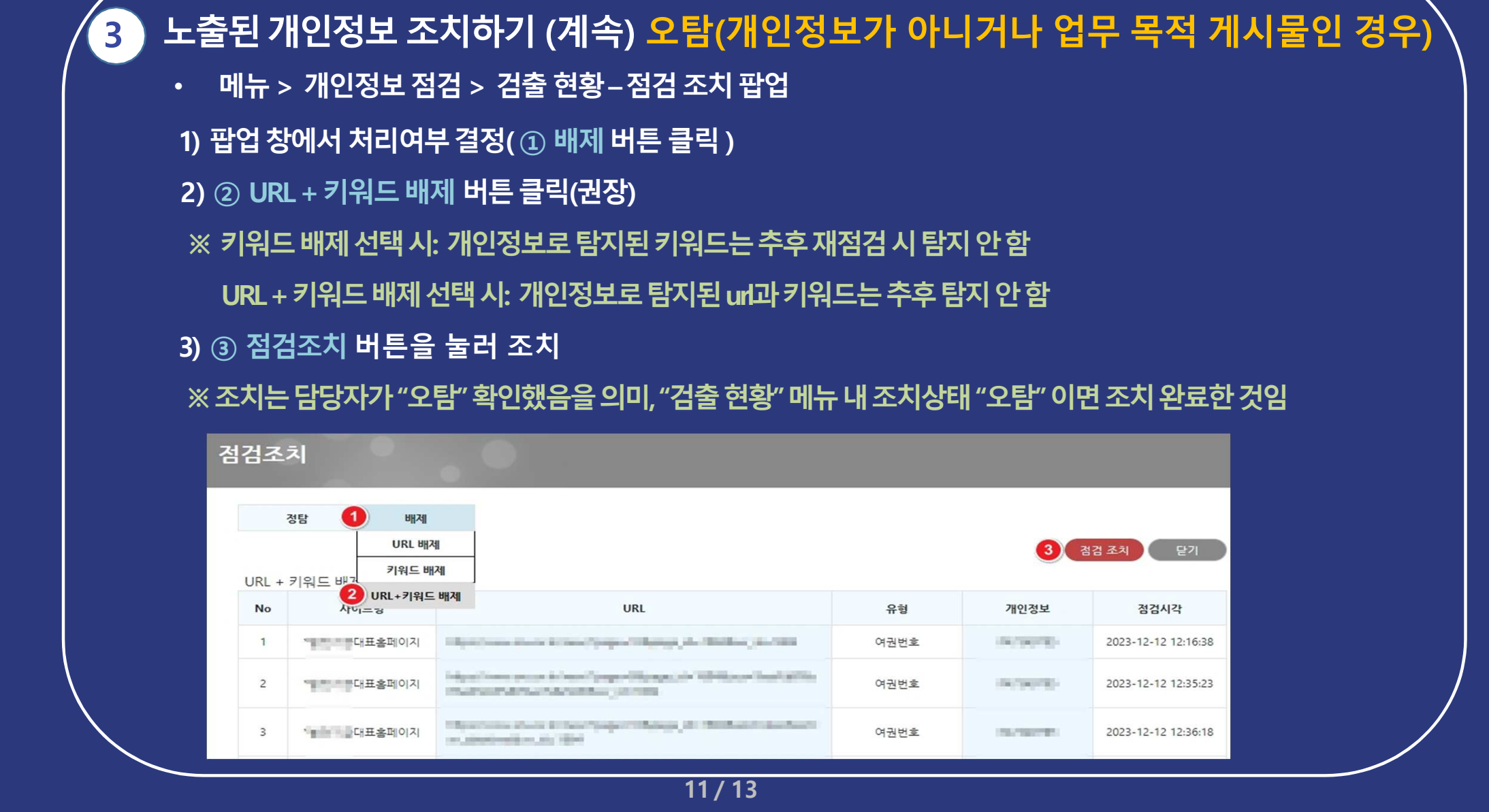

#### 5. 조치 방법

4

#### 노출된 개인정보 조치하기 (이미지)

- 메뉴 > 개인정보 점검 > 이미지내 검출 현황
- 1) ① 그룹 및 ② 기간 선택
- 2) ③ 검색 버튼 클릭 후 ④ 이미지내 검출 목록 에서 개인정보 검출 현황 확인
- 3) 검출 목록에서 체크박스 선택 후 ⑤ 확인 버튼 클릭
- 4) ⑥ 삭제 버튼을 눌러 검출된 이미지 이력 삭제
- ※ 실제 홈페이지의 개인정보 노출 파일은 직접 삭제 조치 필요

| 이미지내 검출 현황                                            | 황                                                                                                    |                                                         |                  | 개인정보 점점 > 이미지내 점출 현황                                        |
|-------------------------------------------------------|----------------------------------------------------------------------------------------------------|---------------------------------------------------------|------------------|-------------------------------------------------------------|
| 1         그룹           2         기간           개인정보 유형 | 공과대학            2020-07-01         2020-09           전체         2         주민번호         외국인번호           전체         2         신용카드번호         계좌번호 | 01<br>27여권번호 27운전면허번호<br>27휴대폰번호 27이메일주소 27법인번호 27사업자번. | 호 🖉 금칙어          |                                                             |
| 사이트 & URL 검색                                          | 사이트명 또는 검출 URL을 입력해주세요.                                                                                                    | 0                                                       |                  |                                                             |
| 개인정보 검색                                               | 개인정보를 입력해주세요.                                                                                                    | <b>0</b>                                                |                  |                                                             |
| • 이미지내 검출 목록                                          |                                                                                                    |                                                         |                  |                                                             |
| 4                                                     |                                                                                                    |                                                         |                  | 검출지원 이미지 포맷 보기 😮                                            |
| • 검출 합계 : 7 개 (확인 : /<br>• 총 이미지 개수 : 5,691 개         | ' 미확인 : 7)<br>(완료 : 5,691개 / 대기 : 0개 )                                                                                                    |                                                         |                  | 5 (학인) 역설저장 50 🗸                                            |
| No No                                                 | 그룹명 사이트                                                                                                    | 병 파일명 유형                                                | 계인정보             | 점검시각 조치상태 상세보기 이미지 이미지 삭제                                   |
| D 1                                                   | 공과대학 공과대학                                                                                                    | pris graden 주민번호<br>En Company disant misada") 2        | - 10- 100 L(111) | 8-15 00:40:21 미확인 교<br>···································· |

12/13

| E | ] 문의처          |             |                   |
|---|----------------|-------------|-------------------|
|   | 담당부서           | 연락처         | 이메일               |
|   | 정보화지원과(정보보안팀)  | 02-880-5382 | anu aa ku         |
|   | 정보화지원과 IT 지원센터 | 02-880-6288 | Shucert@Shu.ac.kr |

※ 그룹 생성/삭제 등 사용법 관련 문의 등은 가급적 시스템 내 "게시판-문의사항" 이용 부탁드립니다.